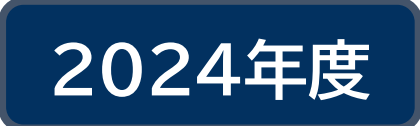

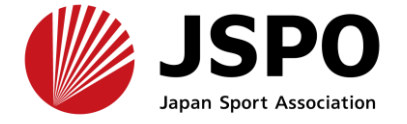

#### 日本スポーツ協会公認アスレティックトレーナー専門科目 (旧カリキュラム)

# 検定試験 実技試験 申込マニュアル

指導者マイページのアカウントを作成していない場合は、まずは作成してください。 指導者マイページ(japan-sports.or.jp)

新たに指導者マイページのアカウントを作成した場合や既にアカウントは保有しているが学校と紐づけていない場合、 指導者マイページの登録情報から8桁の学校コードを認証し、学校と紐づけてください。 学生向けマニュアル (japan-sports.or.jp)(p.3)

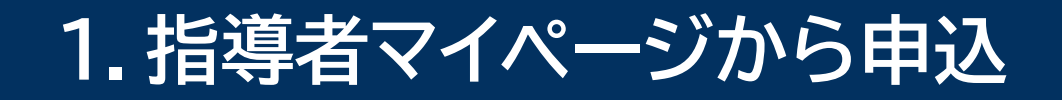

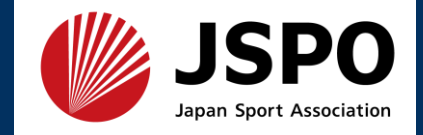

## ・「指導者マイページ」トップページメニューの「資格を取得する」を選択 ・「講習会検索・申込」を選択

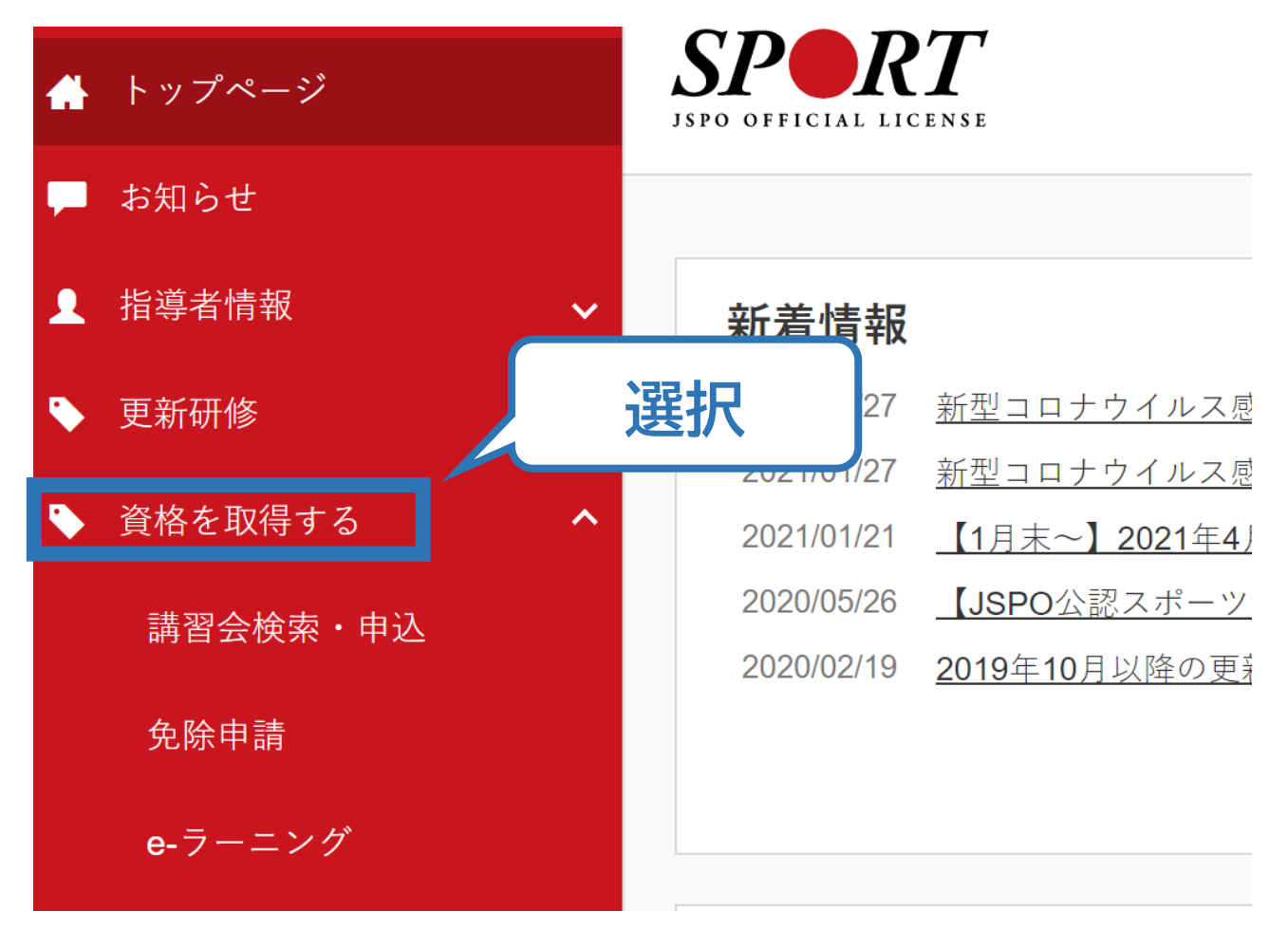

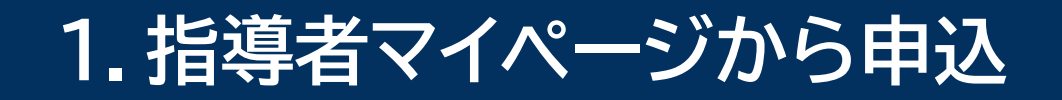

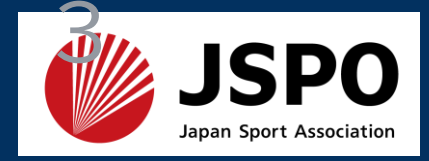

#### ・「講習会名で探す」に「アスレティックトレーナー」と入力し、検索を選択

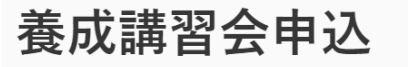

資格ごとに申込時期や受講条件が異なります。 詳細は<u>「公認スポーツ指導者資格概要」</u>から該当の資格をご確認ください。

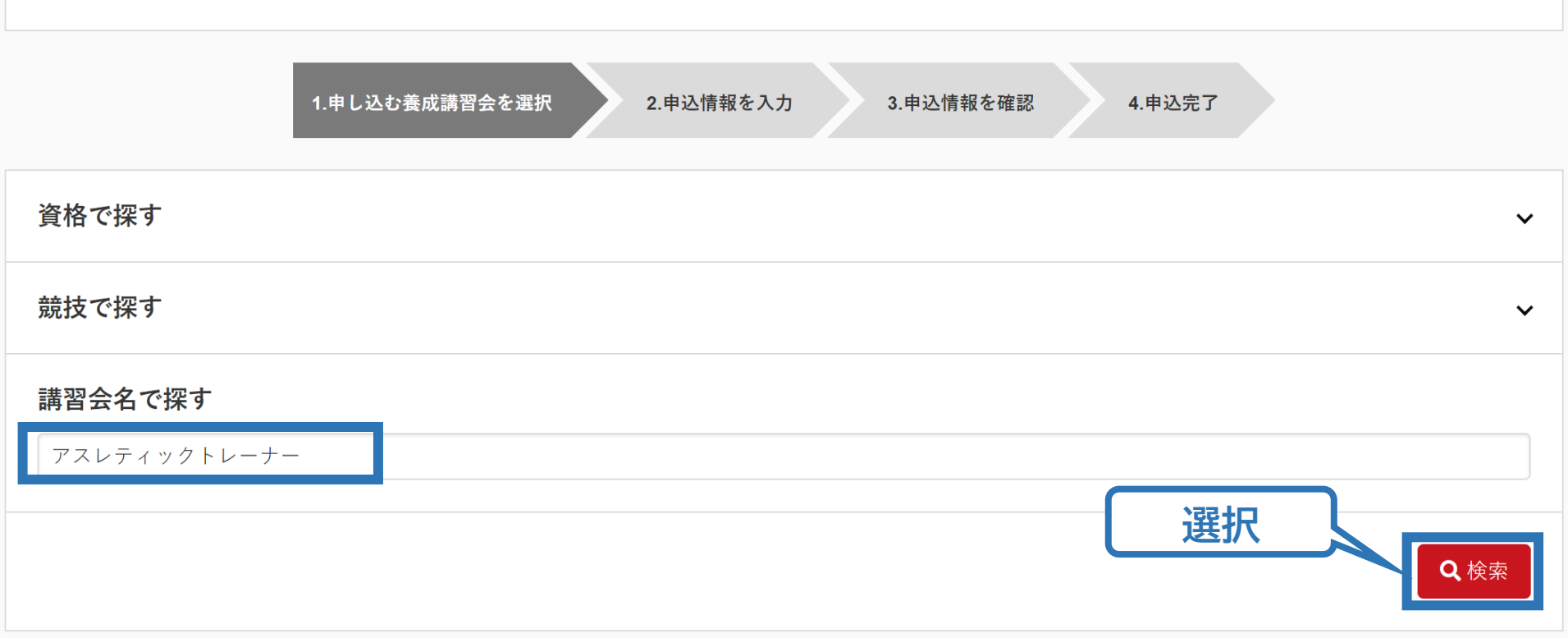

1.指導者マイページから申込

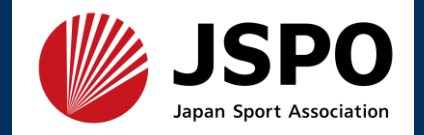

#### アスレティックトレーナー専門科目検定試験 実技試験(旧カリキュラム)を選択

| 6件中 1 - 6件                                  |
|---------------------------------------------|
| <u>公認アスレティックトレーナー養成講習会</u>                  |
| <u>公認アスレティックトレーナー専門科目理論試験(旧カリキュラム)</u>      |
| <u>公認アスレティックトレーナー現場実習指導者説明会</u>             |
| 公認アスレティックトレーナー専門科目検定試験(2022年~新カリキュラム)       |
| <u>公認アスレティックトレーナー実技確認テスト検定員説明会</u>          |
| <u>公認アスレティックトレーナー専門科目検定試験 実技試験(旧カリキュラム)</u> |

1.指導者マイページから申込

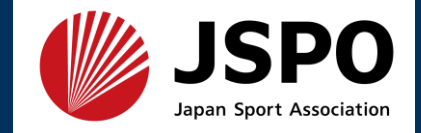

#### ・内容を確認のうえ、フォーム名もしくは詳細を選択

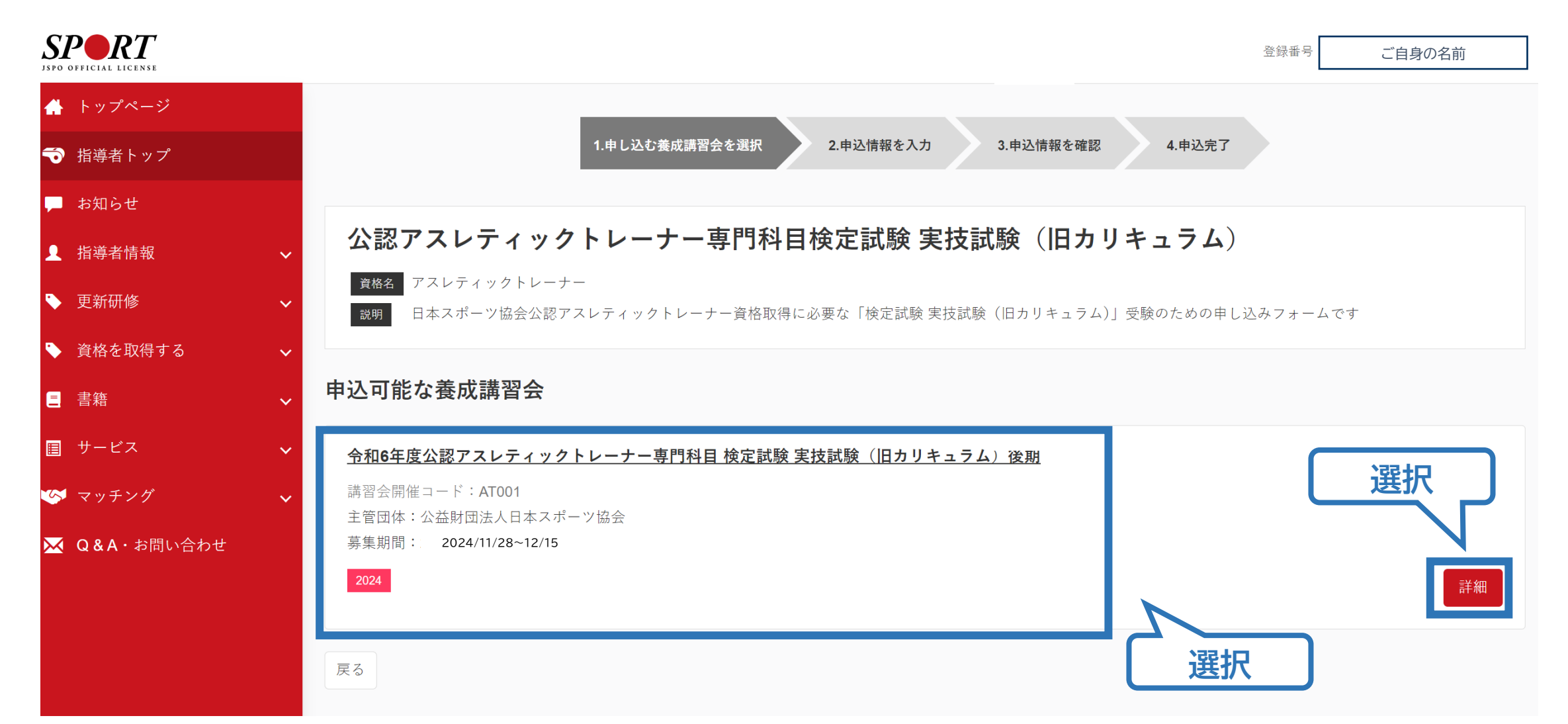

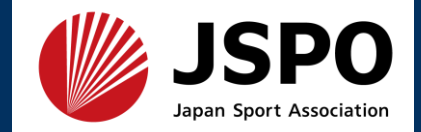

#### ・フォームの内容を確認し、「申込」を選択

| 詳細    |    |
|-------|----|
|       |    |
| 添付資料  |    |
| 対象科目  |    |
|       |    |
| 受講料   |    |
| 検定料   |    |
| 会場・日程 | 選択 |
| 戻る    | 申込 |

Ξ

 $\bowtie$ 

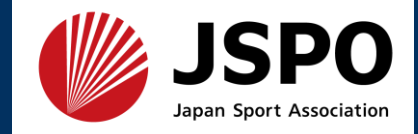

| ・ポップアップの入力欄に認証コ- | -ドを入力(学校毎に異なります) |
|------------------|------------------|
|                  |                  |

|                        | 手校植しりコードとは美なりより                                                                                                    |   |
|------------------------|----------------------------------------------------------------------------------------------------|---|
| 書籍 ~ V<br>Q & A・お問い合わせ | 添付資料                                                                                                    |   |
|                        |                                                                                                    |   |
|                        | •【2022年カリキ<br>•【2022年カリキ<br>1<br>1<br>1<br>1<br>1<br>1<br>1<br>1<br>1<br>1<br>1<br>1<br>1<br>1<br>1<br>1<br>1<br>1<br>1 |   |
|                        | 受講料 OK Cancel                                                                                                    |   |
|                        | 会場・日程                                                                                                    |   |
|                        | 戻る                                                                                                    | 込 |

学校処づけつ」ドとけ思たいます

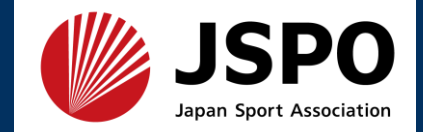

#### ・情報に誤りがないか確認のうえ、連絡先情報を入力

| 推薦団体         |                      |                                |
|--------------|----------------------|--------------------------------|
|              |                      |                                |
| 個人情報         |                      |                                |
| 登録番号         | すでにAT以外の資格を保有している方のみ |                                |
| 氏名           |                      |                                |
| フリガナ         |                      |                                |
| ローマ字         |                      | 連絡先情報                          |
| メールアドレス      |                      | FAX番号                          |
| 生年月日         |                      |                                |
| 性別           |                      |                                |
| 主な活動都道府<br>県 |                      | 携帯電話かない方は日中連絡が取れる電話番号をと記入くたさい。 |
| 自宅住所         |                      | レス                             |
| 勤務先住所        |                      | 必須 はありません。                     |
| 郵便物送付先       |                      |                                |
| 職種           |                      |                                |

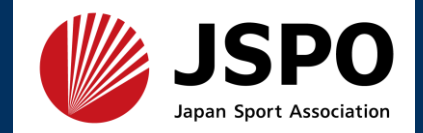

### ・任意の情報を選択・入力してください。

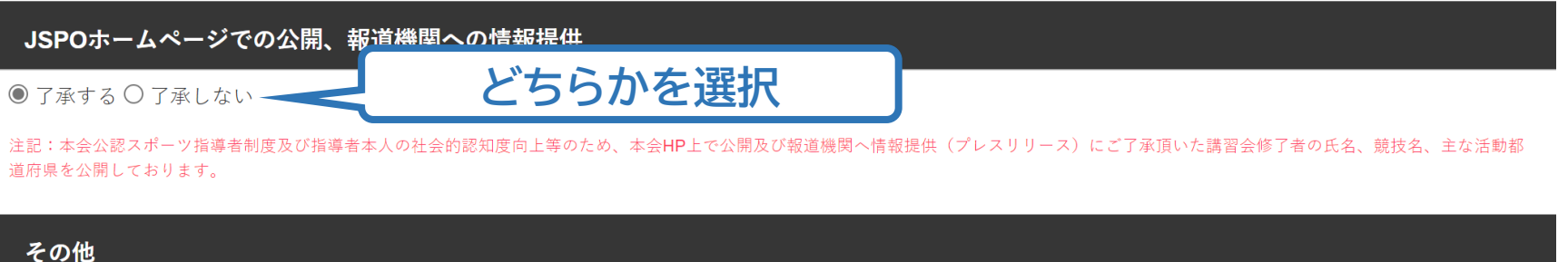

| その他                                  |                                                                                                    |                                                              |
|--------------------------------------|----------------------------------------------------------------------------------------------------|--------------------------------------------------------------|
| 専門スポーツ<br><sub>必須</sub>              |                                                                                                    | 最も関わりの深い競技名を1つ入力                                             |
| 保有資格                                 | <ul> <li>□1.NATA-ATC (National Athletic Trainer's Association-Athletic Trainer's Association-Athletic Trainer's Associati</li></ul> | <sup>rainer,Certified)</sup><br>現在、所有している資格が選<br>択肢の中にあれば、選択 |
| 本年度の専門科<br>目1期集合講習<br>会<br><u>必須</u> | O受講する<br>●受講しない 「受講しない」を                                                                                                    | 選択してください                                                     |

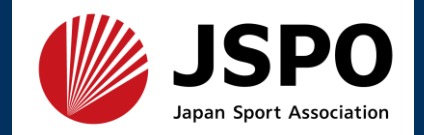

# アンケートにご回答ください。 ※「アスレティックトレーナー資格を取得する理由」に置き換えてご回答ください。 ・申込内容に誤りがないか確認のうえ「作成」を選択すれば申込完了です。

申込情報確認へ

#### アンケート

※本アンケートでの「スポーツ指導」はスポーツの技術指導に加え、以下のような活動も含みます。

• アスリートの治療・リハビリテーションなど(スポーツドクター、アスレティックトレーナー)

• 地域スポーツクラブの運営など(クラブマネジャー、アシスタントマネジャー)

#### Q1. あなたが講習会を受講する理由は何ですか。

■ 1.自身の資質向上のため

2.社会的認知を得るため

■ 3.周りの人からの薦めで

■ 4.競技団体の薦めで

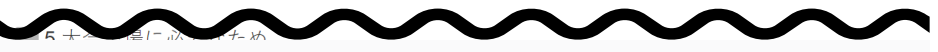

:た、ご回答いただきました内容は、個人が特定されない方法で集計し、学術・

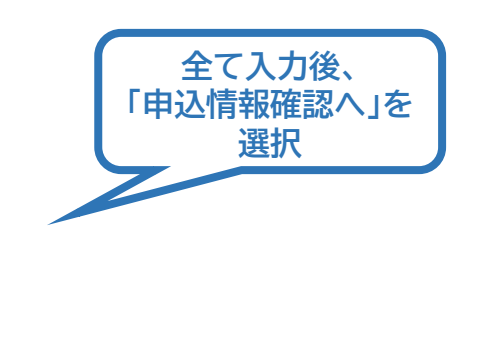

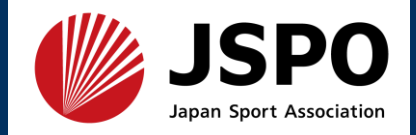

#### ・申込が完了するとメールが送信され、指導者マイページのトップページに 講習会申込履歴が表示されます。

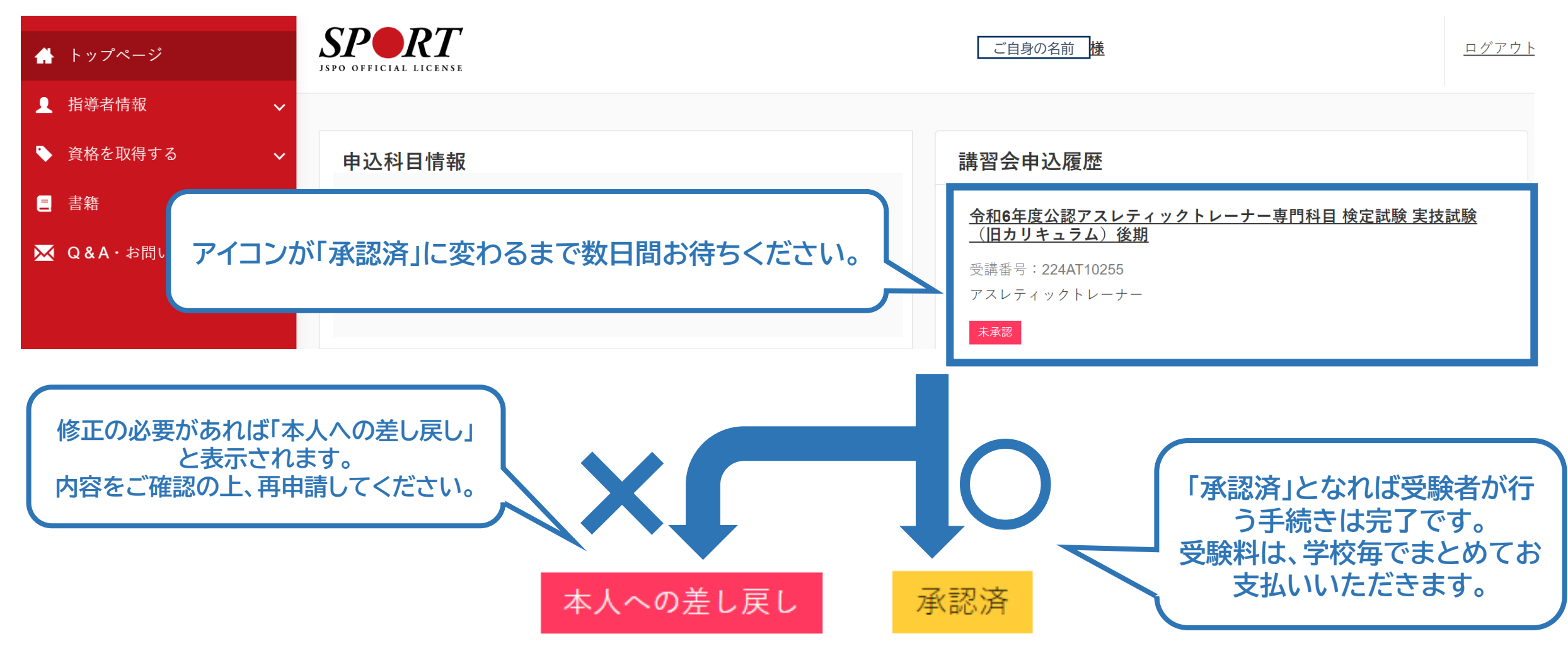